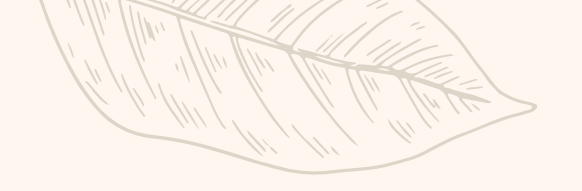

# การใช้ประโยชน์ จากระบบติดตามและประเมินผลแห่งชาติ (eMENSCR) เพื่อใช้ในการค้นหาข้อมูลโครงการ

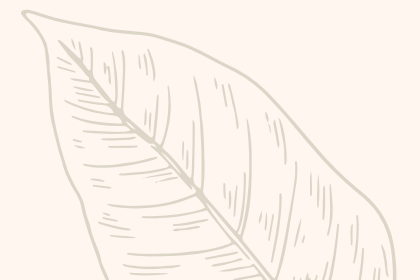

## eMENSCR - โครงการทั้งหมด × +

eMENSCR

🔳 สารบัญ

### emenscr.nesdc.go.th/reporter/main.html?obec\_regional\_43\_31 → C ←

โครงการทั้งหมด

12 🕁 🗖 👗 💄 สำนักงานเขตพื้นที่การศึกษาประถมศึกษาหนองคาย เขต 2 (obec\_regional\_43\_31) 🗸 เลือกแผนปฏิรูปที่เกี่ยวข้องโดยตรง ด้บหาตามระยะเวลาดำเนินโครงการ เลือกระยะเวลาดำเนินโครงการที่ต้องการค้นหา แผนปฏิรปที่เกี่ยวข้องโดยตรง ค้นทาตามข้อมูลโครงการ ค้นหาโครงการสำคัญ กรอกข้อความที่ต้องการค้นหา ประจำปิงบประมาณ ชื่อโครงการ / การดำเนินงาน ยทธศาสตร์ชาติที่เกี่ยวข้องโดยตรง วันที่แก้ไขข้อมูลล่าสด ประเภทโครงการ สถานะ จัดการโครงการ พัฒนาระบบประกันคุณภาพการศึกษา 1 **\*** \* 31 ดุลาคม 2565 เวลา 20:49 รออนุมัติ โครงการเพิ่มประสิทธิภาพการบริหารจัดการด้าน 30 ตลาคม 2565 เวลา 17:15 อนุมัติแล้ว ¢ -พลังงานและการลดดันทุนของหน่วยงาน โครงการพัฒนาปรับปรงดแลอาคารสถานที่สภาพ แวดล้อมเพื่อการบรรลเป้าหมายขององค์การและเพื่อ การเพิ่มประสิทธิภาพการจัดการศึกษาการของ 30 ตลาคม 2565 เวลา 17:12 อนุมัติแล้ว สำนักงานเขตพื้นที่การศึกษาประถมศึกษาหนองคาย เขด 2

เลือกยุทธศาสตร์ชาติที่เกี่ยวข้องโดยตรง + เพิ่มโครงการ ยทธศาสตร์ชาติที่เกี่ยวข้องโดยตรง ⊞ รายงานความก้าวหน้า สถานะโครงการ โครงการส่วนตัว โครงการทุกสถานะ โครงการทกสถานะ 🖰 ร่างโครงการ รายชื่อโครงการ / การดำเนินงาน โครงการรออนมัติ 1 ข้อมลที่แสดง 👻 🛅 Copy 🚯 CSV 🔯 Excel 🔯 PDF 🖨 พิมพ์ 🖨 Word แสดงเอกสาร 25 💠 รายการ 0 โครงการรอแก้ไข โครงการผ่านการอนมัติ รหัสโครงการ ศธ 04170-64-0017 📋 กิจกรรม Big Rock M5 04170-65-0011 🔳 ภาพรวมความก้าวหน้า PIS 04170-65-0015 ·Q- Project Idea โครงการเพิ่มประสิทธิภาพการบริหารจัดการของ ŵ ศธ 04170-65-0008 สำนักงานเขตพื้นที่การศึกษาประถมศึกษาหนองคาย 30 ตลาคม 2565 เวลา 17:07 อนุมัติแล้ว **\*** 🕒 โครงการทั้งหมดในระบบ เขด 2 🏙 โครงการลงทนแผน 13 เสริมสร้างคณธรรม จริยธรรมและธรรมาภิบาลใน PIS 04170-65-0045 1 **\*** 28 ตลาคม 2565 เวลา 17:03 อนุมัติแล้ว สถานศึกษาและสำนักงานเขตพื้นที่การศึกษา ผนระดับสามทั้งหมด อบรมเชิงปฏิบัติการ ตามแนวทางดำเนินโครงการบ้าน ศธ 04170-66-0001 1 28 ดลาคม 2565 เวลา 16:58 อนุมัติแล้ว ¢ -へ @ 😰 🌄 🕼 🗤 10:38 14/12/2565 P Type here to search -0 E:

@ eMENSCR - โครงการทั้งหมด × +  $\sim$ -٥ X ⊠ 🖻 ☆ 🗖 🛃 : → C 
emenscr.nesdc.go.th/committee/main.html ← -eMENSCR ≡ 👤 สำนักงานเขตพื้นที่การศึกษาประถมศึกษาหนองคาย เขต 2 (obec\_regional\_43\_31) 🗸  $\cap$ โครงการทั้งหมดในระบบ 🔳 สารบัญ เลือกยทธศาสตร์ชาติที่เกี่ยวข้องโดยตรง เลือกแผนแม่บทภายใต้ยุทธศาสตร์ชาติที่เกี่ยวข้องโดยตรง เลือกแผนปฏิรปที่เกี่ยวข้องโดยตรง เลือกเป้าหมาย SDGs ที่เกี่ยวข้อง + เพิ่มโครงการ ยทธศาสตร์ชาติที่เกี่ยวข้องโดยตรง เป้าหมาย SDGs ที่เกี่ยวข้อง ≣ แผนแม่บทภายใต้ยทธศาสตร์ชาติ - E แผนปฏิรปที่เกี่ยวข้องโดยตรง ≣ ≣ - $\nabla$  $\overline{\mathbf{v}}$ ่ ธายงานความก้าวหน้า หน่วยงานระดับที่ 2 หน่วยงานระดับที่ 3 หน่วยงานระดับที่ 1 😂 ค้นหาขั้นสง ทั้งหมด ทั้งหมด ทั้งหมด - $\overline{\mathbf{v}}$ 🗎 โครงการทุกสถานะ 🗄 ร่างโครงการ รายชื่อโครงการ / การดำเนินงาน 🔒 โครงการรออนมัติ 1 โครงการรอแก้ไข 0 ข้อมูลที่แสดง 👻 🗖 Copy CSV Excel แสดงเอกสาร 25 🗢 รายการ 🖻 PDF | 🖶 พิมพ์ | 🖶 Word โครงการผ่านการอนมัติ แผนแม่บท ภายใต้ วันที่ ยทธศาสตร์ แผน SDGs ที่ วันที่เริ่ม หน่วยงาน หน่วยงานระดับ ปฏิรูปที่ รหัส ชื่อโครงการ / การดำเนิน ชาติที่ ยทธศาสตร์ แก้ไข หน่วยงานระดับ จัดการ เกี่ยวข้อง ชื่อผ้ใช้ ดับ ระดับกอง กระทรวงหรือ สถานะ เกี่ยวข้อง โครงการ งาน เกี่ยวข้อง ชาติที่ ข้อมล กรมหรือเทียบเท่า โครงการ 🗎 กิจกรรม Big Rock โดยตรง โครงการ หรือเทียบเท่า เทียบเท่า โดยตรง โดยตรง เกี่ยวข้อง ล่าสด โดยตรง 🕒 ภาพรวมความก้าวหน้า โครงสร้างพื้น คค โครงการพัฒนาศักยภาพผ้ 20 เมษายน สำนักการขนส่ง 2 ดลาคม 0409/-61-ประกอบการขนส่งไม่ประจำ ฐาน ระบบโลจิ 2563 เวลา ß mot04091 อนุมัติแล้ว กรมการขนส่งทางบก กระทรวงคมนาคม 2562 ผ้โดยสาร 0001 ทางด้วยรถโดยสาร ปี 2563 สดิกส์ และดิจิทัล 8:26 ·ġ- Project Idea โครงการผลิตบัณฑิตด้าน 20 กระทรวงการ วิทยาศาสตร์และเทคโนโลยี ศธ6701-61-การพัฒนาการ กันยายน สำนักงาน อดมศึกษา 9 ตลาคม sdu67011 เพื่อรองรับความด้องการของ 2 อนุมัติแล้ว В มหาวิทยาลัยสวนดสิต 0001 เรียนรู้ 2562 เวลา 2560 มหาวิทยาลัย วิทยาศาสตร์ วิจัย สังคม ตลาดแรงงาน และสถาน 16:15 และนวัตกรรม 📔 โครงการทั้งหมดในระบบ ประกอบการ โครงการพัฒนาศักยภาพผ้ โครงสร้างพื้น 20 เมษายน คค 🏙 โครงการลงทุนแผน 13 สำนักการขนส่ง مر ดุลาคม ປระกอบการรถรับจ้าง (รถ ฐาน ระบบโลจิ 2563 เวลา B mot04091 0409/-61-อนุมัติแล้ว กรมการขนส่งทางบก กระทรวงคมนาคม 2562 ผู้โดยสาร 0003 แท็กซี่) ปี 2563 7:55 **เ**ล่ามทั้งหมด โครงการการปรับปรงหลักสตร

> <u>•</u>••

P

.....

w

-

0 ۲i

6

へ Ĝ 😰 🖫 🕼 🗤 10:40 14/12/2565

-

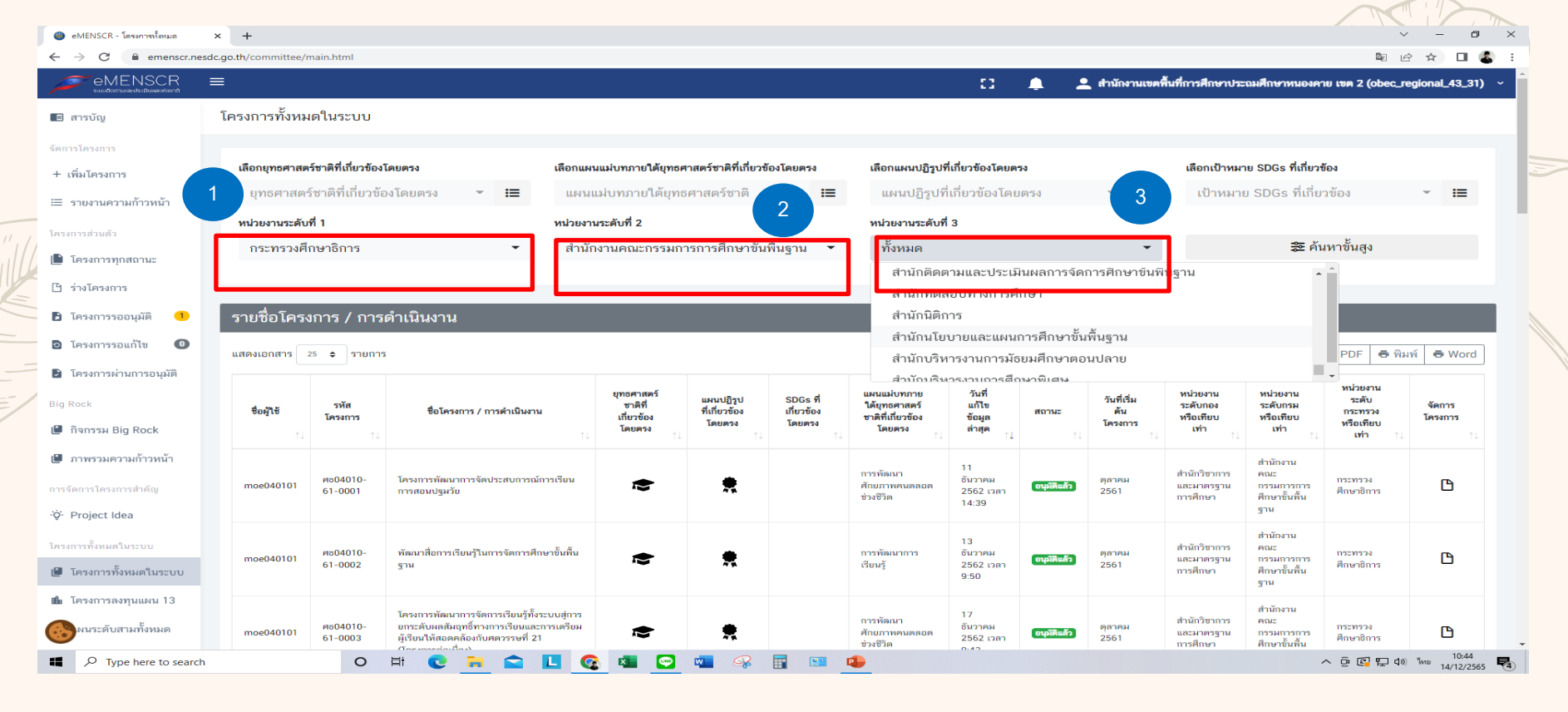

ขั้นที่ 1 เลือกหน่วยงานระดับที่ 1 คือ หน่วยงานระดับกระทรวง เช่น กระทรวงศึกษาธิการ ขั้นที่ 2 เลือกหน่วยงานระดับที่ 2 คือ หน่วยงานระดับกรมที่ต้องการค้นหา เช่น สำนักงานคณะกรรมการการศึกษาขั้นพื้นฐาน ขั้นที่ 3 เลือกหน่วยงานระดับที่ 3 คือ หน่วยงานระดับกอง เช่น สำนักติดตามและประเมินผลการจัดการศึกษาขั้นพื้นฐาน

### C emenscr.nesdc.go.th/committee/main.html B 10 \$ D 🕿 eMENSCR 👤 สำนักงานเขตพื้นที่การศึกษาประถมศึกษาหนองคาย เขต 2 (obec\_regional\_43\_31) $\equiv$ $\cap$ โครงการทั้งหมดในระบบ 🔳 สารบัญ เลือกยุทธศาสตร์ชาติที่เกี่ยวข้องโดยตรง เลือกแผนแม่บทภายใต้ยทธศาสตร์ชาติที่เกี่ยวข้องโดยตรง เลือกแผนปฏิรปที่เกี่ยวข้องโดยตรง เลือกเป้าหมาย SDGs ที่เกี่ยวข้อง + เพิ่มโครงการ ยทธศาสตร์ชาติที่เกี่ยวข้องโดยตรง แผนแม่บทภายใต้ยุทธศาสตร์ชาติ แผนปฏิรูปที่เกี่ยวข้องโดยตรง เป้าหมาย SDGs ที่เกี่ยวข้อง **i= i**= i -⊞ รายงานความก้าวหน้า 4 หน่วยงานระดับที่ 1 หน่วยงานระดับที่ 2 หน่วยงานระดับที่ 3 สำนักนโยบายและแผนการศึกษาขั้นพื้นฐาน 😂 ค้นหาขั้นสูง กระทรวงศึกษาธิการ สำนักงานคณะกรรมการการศึกษาขั้นพื้นฐาน 🔹 โครงการทุกสถานะ ค้นหาตามข้อมูลโครงการ เลือกแผนพัฒนาเศรษฐกิจและสังคมแห่งชาติ ฉบับที่ 13 สถานะโครงการ ด้นหาตามระยะเวลาดำเนินโครงการ 🕒 ร่างโครงการ สนับสนุนค่าใช้จ่าย เลือกระยะเวลาดำเนินโครงการที่ต้องการค้นหา แผนพัฒนาเศรษฐกิจและสังคมแห่งชาติ 🖛 🛛 📰 โครงการทุกสถานะ -โครงการรออนมัติ ดลาคม 2562 พฤศจิกายน 2562 > 0 โครงการรอแก้ไข 0 รายชื่อโครงการ / การดำเนินงาน โครงการผ่านการอนมัติ 2 25 26 27 28 29 30 31 8 0 1 2 3 4 5 6 7 แสดงเอกสาร 25 🗢 รายการ ข้อมลที่แสดง 12 13 14 15 16 17 10 11 12 13 14 📳 กิจกรรม Big Rock 20 21 22 23 24 15 16 17 18 19 20 21 วันที่แก้ไข วันที่เริ่ม ยทธศาสตร์ชาติ แผนปฏิรปที่ SDGs ที่ แผนแม่บทภายใต้ รหัส 22 23 24 25 📔 ภาพรวมความก้าวหน้า 27 28 29 30 31 26 27 28 ที่เกี่ยวข้อง ชื่อผ้ใช้ ชื่อโครงการ / การดำเนินงาน เกี่ยวข้อง เกี่ยวข้อง ยทธศาสตร์ชาติที่ ข้อมล สถานะ ดัน โครงการ โดยตรง เกี่ยวข้องโดยตรง ล่าสุด โดยตรง โดยตรง โครงการ 4 5 29 30 โครงการสนับสนนค่าใช้จ่ายใน 01/10/2562 - 30/09/2563 ยกเลิก ค้นหาโครงการที่ดำเนินการตามช่วงเวลานี้ 8 มิถนายน ·ġ· Project Idea การจัดการศึกษาตั้งแต่ระดับ et504006 ดวามเสมกภาคและ <u>s</u> moe040061 景 2563 (1981) ดลาคม 2562 อนบาลจนจบการศึกษาขั้นพื้น ศึกษาขั้นพื้น ศึกษาขั้นพื้น ศึกษาธิการ 63-0001 หลักประกันทางสังคม 13:54 ฐาน ฐาน ฐาน โครงการทั้งหมดในระบบ โครงการสนับสนุนค่าใช้จ่ายใน สำนักนโยบาย สำนักงานคณะ 📔 โครงการทั้งหมดในระบบ 24 ธันวาคม P1004006-การจัดการศึกษาตั้งแต่ระตับ 05511005005 ຄວວນເສນ<u>ຄວວ</u>ຄແສະ 0820600005 ß moe040061 2562 เวลา ตลวอม 2561 อนบาลจนจบการศึกษาชั้นพื้น ศึกษาขั้นพื้น ศึกษาธิการ 63-0002 หลักประกันทางสังคม ศึกษาขั้นพื้น 11:09 🛍 โครงการลงทนแผน 13 ฐาน ฐาน ฐาน ผนระดับสามทั้งหมด โครงการสนับสนนค่าใช้จ่ายใน สำนักนโยบาย สำนักงานคณะ 21 มกราคม ศธ04006-การจัดการศึกษาตั้งแต่ระดับ ดวามเสมอกาดและ และแผนการ กรรมการการ กระทรวง moe040061 ตลาคม 2563 2564 เวลา ถนมัติแล้ว 10:47 P Type here to search 0 P ∧ @ @ U J)) "MU 14/12/2565

ขั้นที่ 4 กรณีที่ต้องการค้นหาให้ละเอียดมากยิ่งขึ้นท่านสามารถใช้คำค้นหา โดยพิมพ์คำที่ต้องการค้นหา เช่นพิมพ์คำว่า "สนับสนุนค่าใช้จ่าย" ลงใน เมนู "ค้นหาตามข้อมูลโครงการ" และหากต้องการค้นหาตามปีงบประมาณที่มีการดำเนินการให้คลิกที่เมนู "ค้นหาตามระยะเวลาดำเนินโครงการ

# ~ - Ø

×

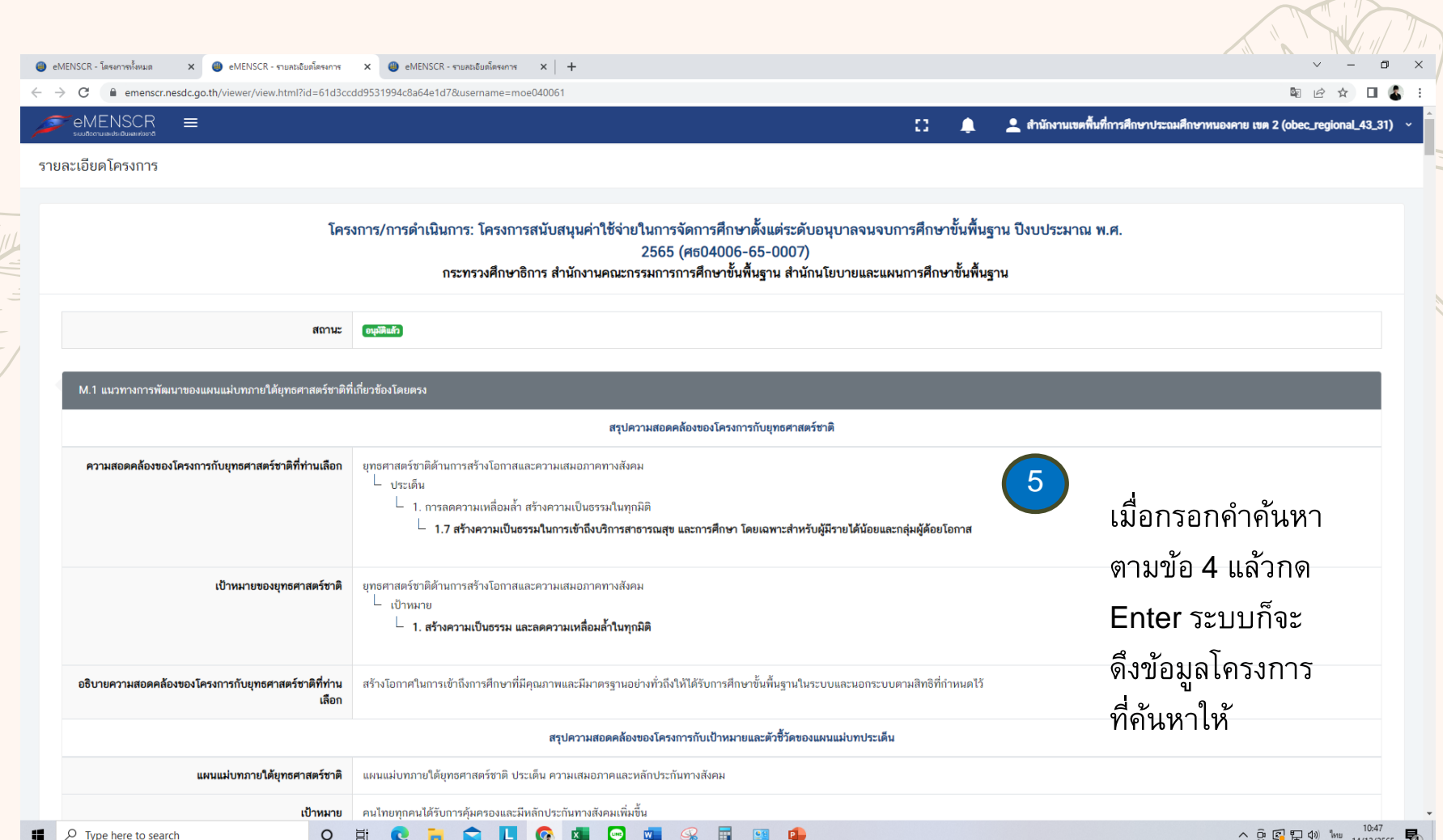

-